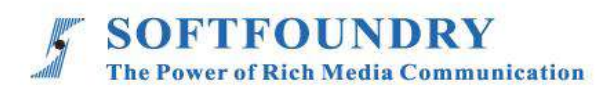

# FacePro Xpert System (Windows)

**User Manual** 

## **Copyright Notice**

Copyright © 2020 Softfoundry International Pte Ltd.

All Right Reserved

This document is proprietary to Softfoundry International Pte Ltd., which regards information contained herein as its intellectual property. Under the copyright laws, no part of this document may be copied, translated, or reduced to any electronic medium or machine readable form, in whole or in part, without prior written consent of Softfoundry International Pte Ltd.

## Contents

| 1. | Introdu   | ction                                     | 4  |
|----|-----------|-------------------------------------------|----|
| 1  | I.1 Cust  | omer service                              | 4  |
| 1  | I.2 Imple | ementation scenario                       | 4  |
| 1  | I.3 Fund  | tion list                                 | 5  |
| 1  | I.4 Term  | inal Requirements                         | 6  |
| 1  | I.5 Band  | lwidth requirements                       | 6  |
| 1  | I.6 Lang  | uage supported                            | 6  |
| 2. | Installa  | tion and login                            | 7  |
| 3. | Introdu   | ction to main interface                   | 7  |
| 3  | 3.1 Main  | interface - Contacts                      | 7  |
| 3  | 3.2 Main  | interface - Meetings                      | 8  |
| 3  | 3.3 Main  | interface - Messages                      | 9  |
| 3  | 3.4 Men   | u Description                             | 10 |
|    | 3.4.1     | Settings - System Settings                | 11 |
| 4. | Video r   | neeting                                   | 12 |
| 2  | I.1 Poin  | t to point call                           | 12 |
|    | 4.1.1     | Check packet loss                         | 14 |
|    | 4.1.2     | Change video resolution during meeting    | 14 |
|    | 4.1.3     | Change camera during meeting              | 15 |
| 5. | Expert    | control Function                          | 16 |
| Ę  | 5.1 Rem   | ote Expert using PC                       | 16 |
|    | 5.1.1     | Annotation                                | 18 |
| 6. | Multi-e   | xperts meeting (MCU meeting)              | 19 |
| 6  | 6.1 Quic  | k start multi-experts meeting             | 19 |
| 6  | 6.2 Crea  | te a scheduled meeting                    | 20 |
|    | 6.2.1     | Send invitation URL for scheduled meeting | 21 |
|    | 6.2.2     | Join meeting with meeting ID              | 23 |
| 6  | 6.3 Intro | duction to MCU meeting functions          | 24 |
|    | 6.3.1     | Invite participant/expert during meeting  | 25 |

|    | 6.3.2  | Send meeting invitation URL during meeting                           | 25   |
|----|--------|----------------------------------------------------------------------|------|
|    | 6.3.3  | Remove participant/expert during meeting                             | 26   |
|    | 6.3.4  | Mute participant's/expert's microphone and off camera during meeting | 26   |
|    | 6.3.5  | Audio mode meeting                                                   | 27   |
|    | 6.3.6  | Grant participant expert authority                                   | 28   |
|    | 6.3.7  | Remote Expert Control Function                                       | . 29 |
| 7. | Custom | ner support                                                          | 29   |

#### 1. Introduction

Softfoundry's FacePro Xpert System, achieved the visualization of industrial information, support remote smart transportation, solve equipment maintenance inspection, technical support, workshop training in enterprise operation, help improve the efficient operation of maintenance service system, reduce cost, and cooperate through real-time high-definition video. Remote experts guide the front-end on-site engineers to complete the relevant operations; smart services effectively replace the original 400 telephones and experts for on-site support, saving a lot of cost and time, and improving customer satisfaction.

#### 1.1 Customer service

Softfoundry's FacePro Xpert System is designed for technicians and engineers to assist in remote on-site service, equipment inspection, maintenance, and complex manufacturing assembly. It can be used in industrial sectors such as automobiles, home appliances, new energy, electricity, petroleum, gas, civil aviation, transportation, military, infrastructure, smart equipment, and ports.

#### 1.2 Implementation scenario

Expert: PC/laptop, tablet, phones

Field Engineer: Smart glasses, phones, laptops;

Access Network: 5G / 4G / WIFI / VPN / Satellite

1. The customer register and log in to the FacePro Xpert System configures the technician account and remote expert account, and the underlying business process;

2. Technicians can call and connect remote experts through smart glasses (or mobile phones). The remote experts guide the on-site technician through voice, text, video identification, multi-party

collaboration, remote control, etc., and record the whole process.

- 3. Technicians can take pictures or take photos through smart glasses or mobile phones, and archive them as workflows, as well as for teaching and training;
- 4. Customize business processes and application functions according to customer needs;

#### **1.3 Function list**

Video guidance, photo uploading, sending of a document, video identification, multi-party collaboration, live video, on-demand, remote control, GPS map information, screen sharing, collaborative design, video recording, cloud storage, smart retrieval playback, user rights, data protection and support efficient operation across platforms

- Provide remote expert guidance, technical maintenance, and remote collaboration;
- Workshop training and upgrading new employee skills;
- Accurate equipment inspection; regular maintenance inspection; preventable data

maintenance; visual safety report;

- Work assistance such as complex manufacturing and assembly to improve work efficiency;
- Visualization of equipment operation data acquisition;
- Share the first view of the image and image in-real time through voice, gestures, and video;
- > Visual emergency scheduling, multi-screen interaction.

## **1.4 Terminal Requirements**

Currently, the system support Windows, Android and IOS.

#### Windows Terminal requirements:

The remote expert or emergency command center needs I7 5820K and above, memory 16G and above, and SSD hard disk.

Minimum configuration: I5, 1.7GHz, 8G memory and above are recommended

## 1.5 Bandwidth requirements

| Video size              | Codec | Fps | Bandwidth requirements |
|-------------------------|-------|-----|------------------------|
| 4k Ultra HD (3840*2160) | H.265 | 30  | 3000kbps               |
| Full HD (1920x1080)     | H.265 | 30  | 1200kbps               |
| HD (1280x720)           | H.265 | 30  | 800kbps                |
| VGA (640 x 480)         | H.265 | 30  | 400 kbps               |
| CIF (320 x 240)         | H.265 | 30  | 250 kbps               |
| QCIF (160 x 120)        | H.265 | 30  | 120 kbps               |

#### 1.6 Language supported

- English, Chinese simplified and traditional, Vietnamese, Indonesian, Brazilian Spanish, French, German, Italian, Portuguese, Russian, Japanese, Korean, Polish, Thai, Arabic

## 2. Installation and login

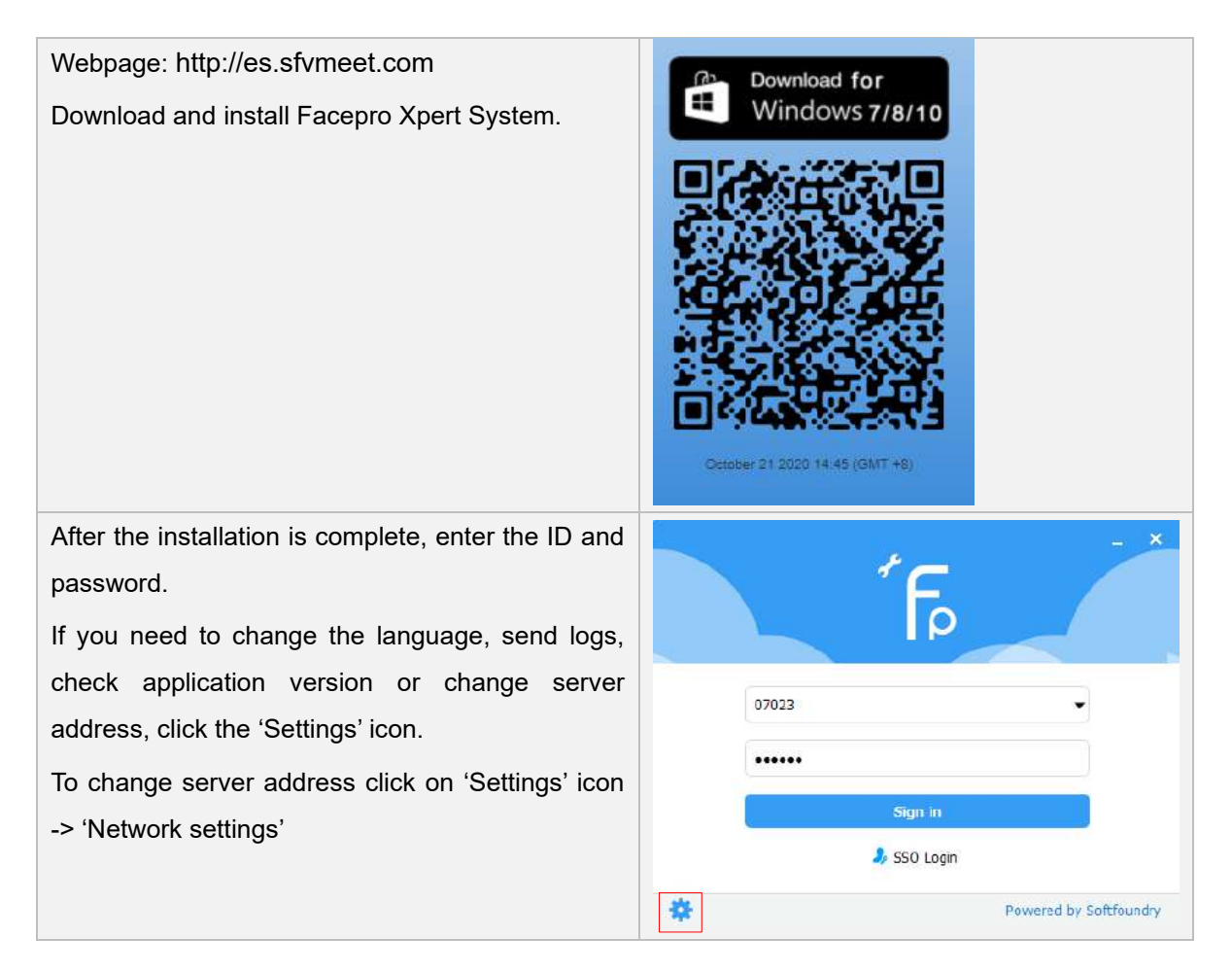

#### 3. Introduction to main interface

3.1 Main interface - Contacts

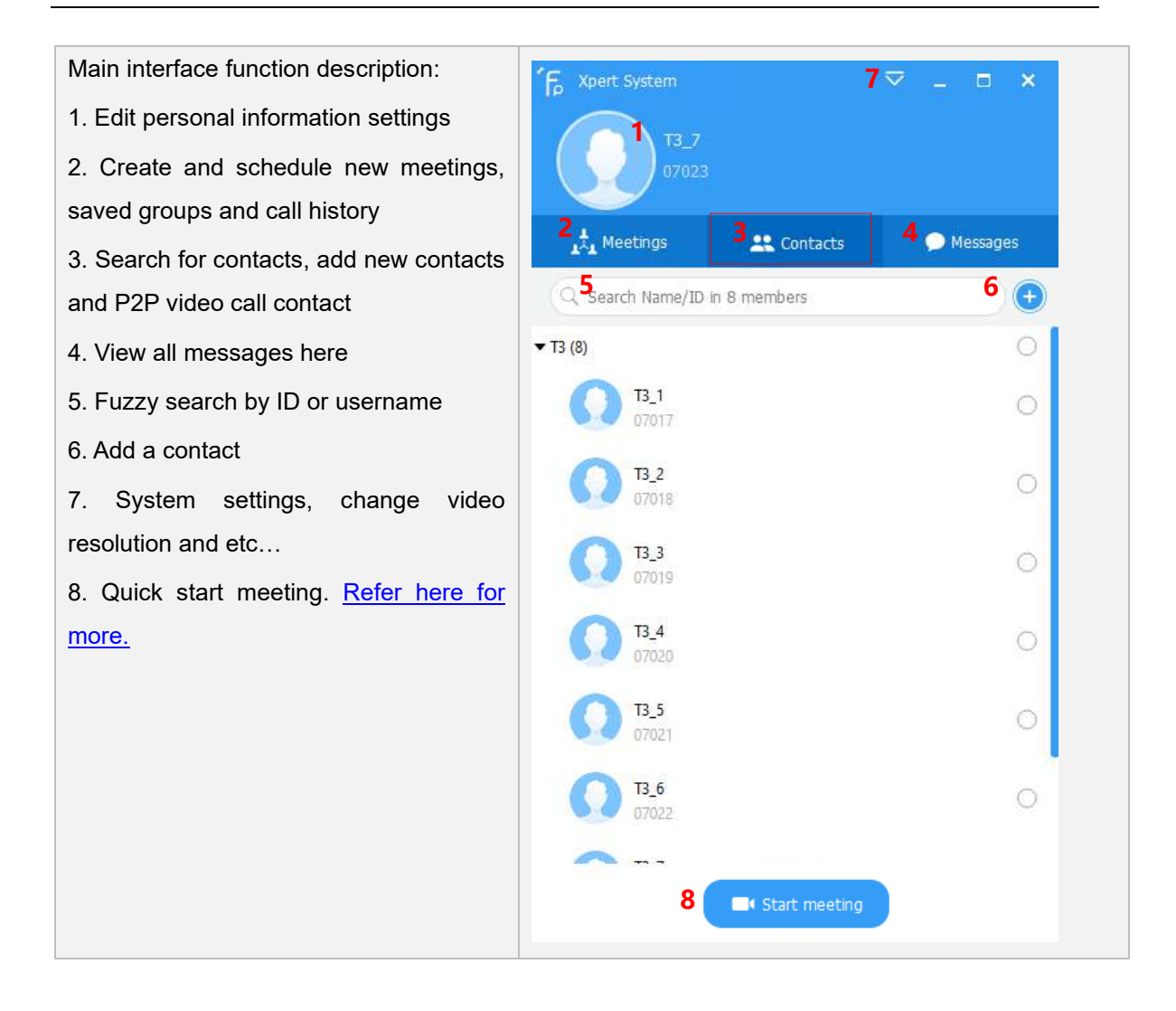

## 3.2 Main interface - Meetings

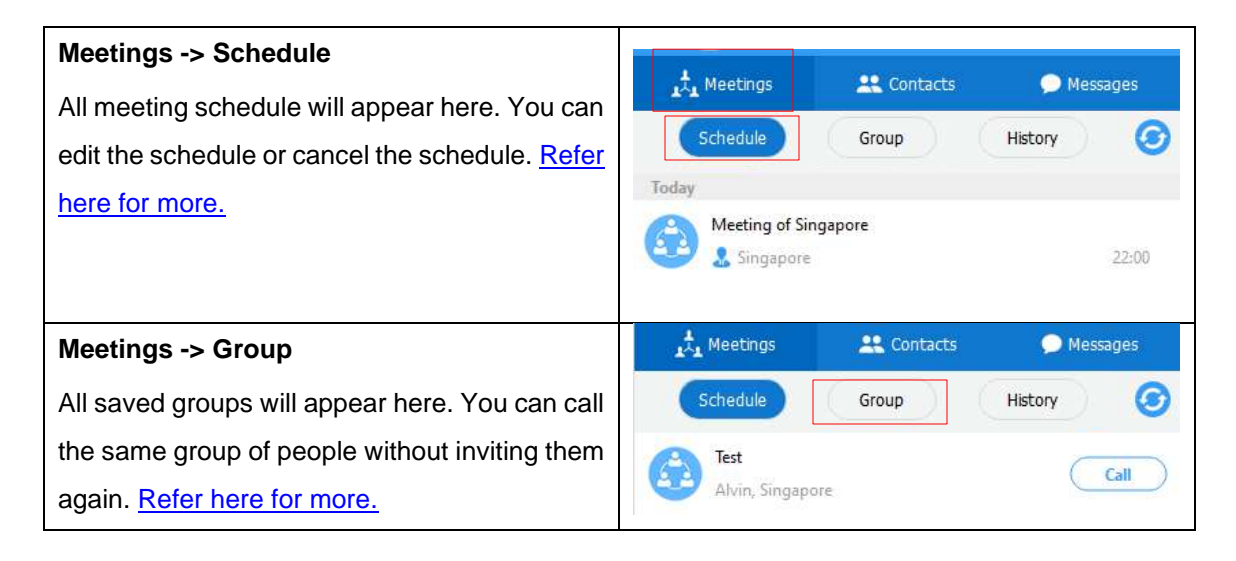

| Meetings -> History                      | 📩 Meetings 🕂 Contacts 💿 Messages |
|------------------------------------------|----------------------------------|
| All past calls history will appear here. | Schedule Group History 3         |
|                                          | Meeting of Singapore 21:19       |

#### 3.3 Main interface - Messages

On the main interface, select the person you want to contact, you can easily call or have text communication.

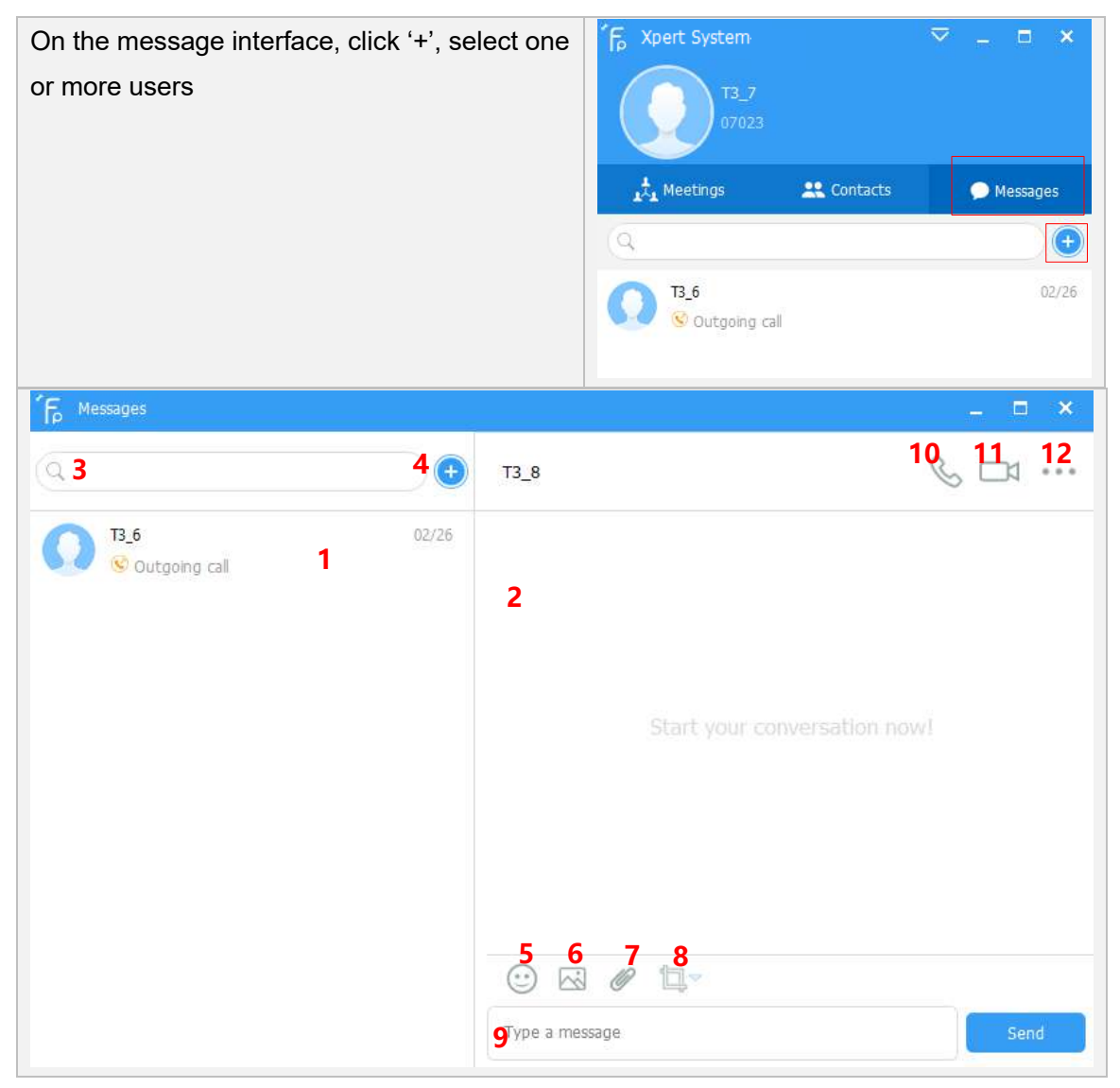

| Chat interface:                    | 8. Screen Capture                             |  |  |  |
|------------------------------------|-----------------------------------------------|--|--|--|
| onat interface.                    | 9. Enter message                              |  |  |  |
| 1. Chat history                    | 10.Audio call                                 |  |  |  |
| 2. Current information chat window | 11.Video call                                 |  |  |  |
| 3. Search for users                | 12. Message settings, invite other users into |  |  |  |
| 4. New chat                        | this chat                                     |  |  |  |
| 5. Emoji                           |                                               |  |  |  |
| 6. Send picture                    |                                               |  |  |  |
| 7. Send File                       |                                               |  |  |  |

## 3.4 Menu Description

| 1. Settings - System Settings            |                                                                                                    |                                        |   |
|------------------------------------------|----------------------------------------------------------------------------------------------------|----------------------------------------|---|
| 2.<br>upo<br>3.                          | Update: Check for FacePro Xpert System<br>date<br>Language: English, Chinese simplified                                                                                                    | Settings<br>Update<br>Language         | • |
| an<br>Bra<br>Po<br>Po<br>4.<br>ver<br>5. | d traditional, Vietnamese, Indonesian,<br>azilian Spanish, French, German, Italian,<br>rtuguese, Russian, Japanese, Korean,<br>lish, Thai, Arabic<br><b>About Xpert System</b> : View the current<br>rsion<br><b>Sign out</b> : Log out account | About Xpert System<br>Sign out<br>Exit |   |
| 6.                                       | Exit: Exit the client.                                                                                                    |                                        |   |

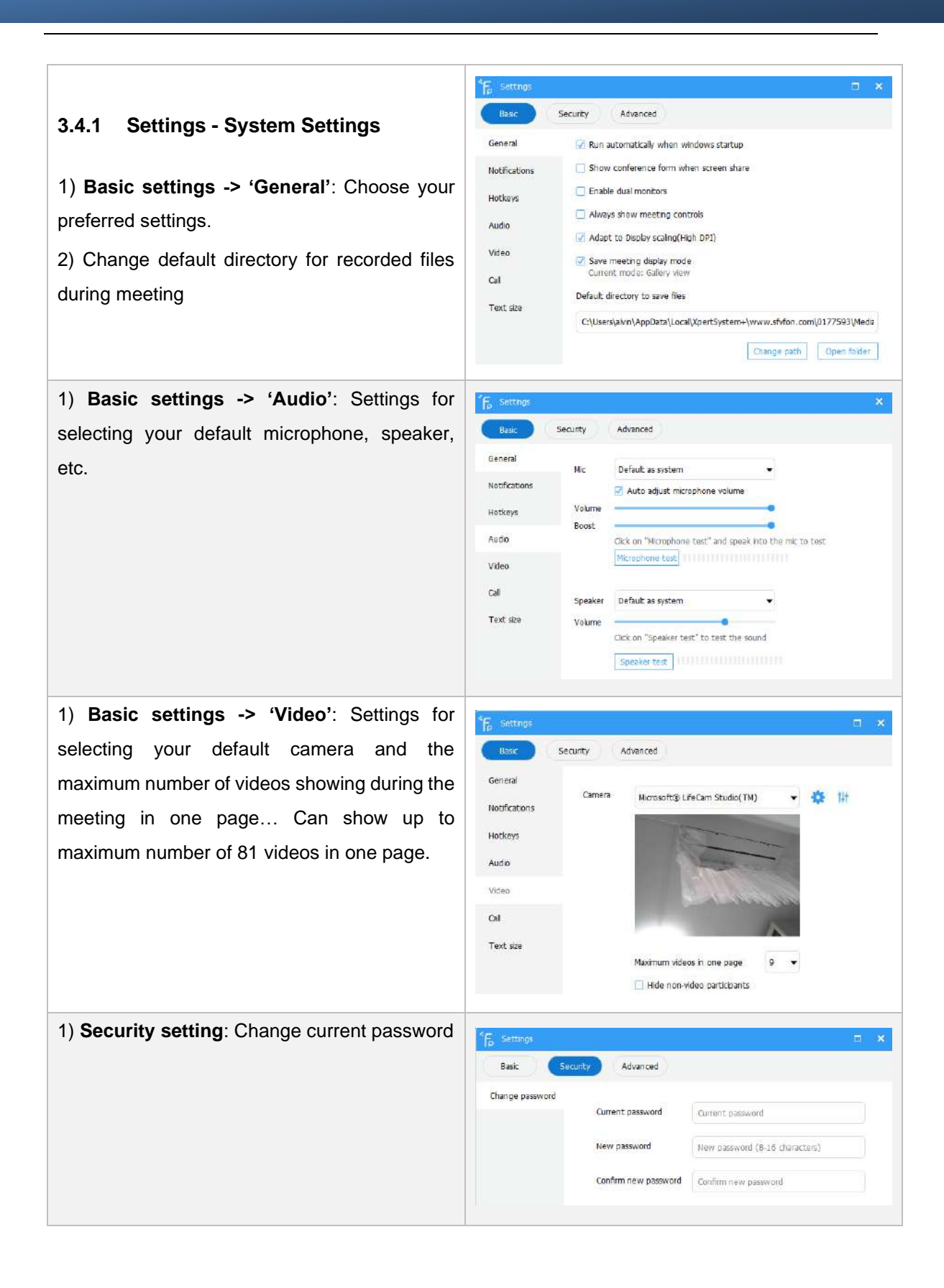

| 1) Advanced settings -> 'Video encoder':<br>Select H.264 or H.265 video codec            | Settings     X       Basic     Security       Video encoder     Video encoder       Video resolution     Video resolution       Recorder     Video not angable                                                                                                    |
|------------------------------------------------------------------------------------------|----------------------------------------------------------------------------------------------------|
| 1) Advanced settings -> 'Video resolution':                                              | <sup>4</sup> E settings □ ×                                                                                                    |
| Select video resolution for P2P, MCU meeting<br>and recording. Up to 4K video resolution | Basic     Security     Advanced       Video encoder     Video resolution (P2P)     4K(3840x2160)     •       Audio encoder     Record Quality     FHD(1920x1080)     •       Video resolution     Record Quality     FHD(1920x1080)     •       Recorder     Video resolution (MCU)     4K(3840x2160)     •       Second camera     Developer     •     •                                                                                                    |
| 1) Advanced settings -> 'Second camera':<br>Add and configure a second camera            | Settings       Image: Constraint of the setting of the meeting of the meeting of the m |

## 4. Video meeting

Video meeting currently supports point-to-point (one to one expert guidance) and MCU meeting (multi-experts)

## 4.1 Point to point call

Point-to-point mode, where one party calls one expert only. For multi-experts meeting please refer to mcu meeting

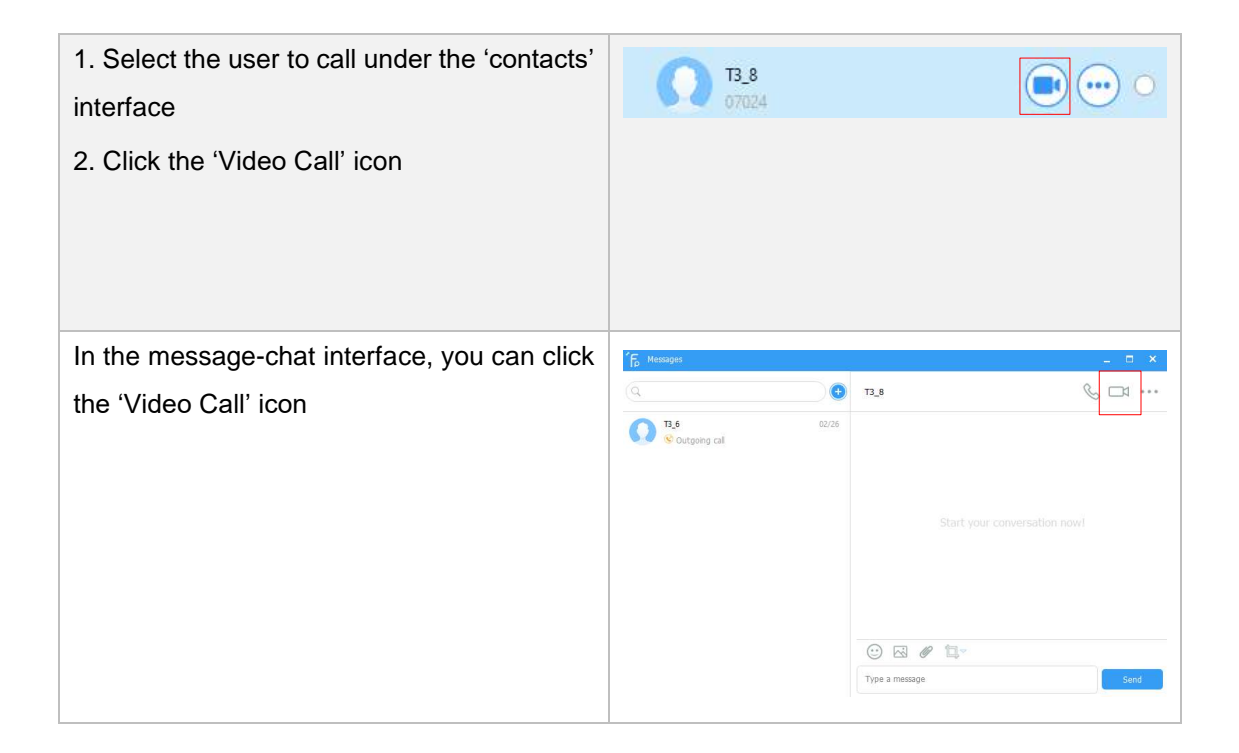

Video call interface of a Remote Expert using a PC calling an onsite user with a mobile phone:

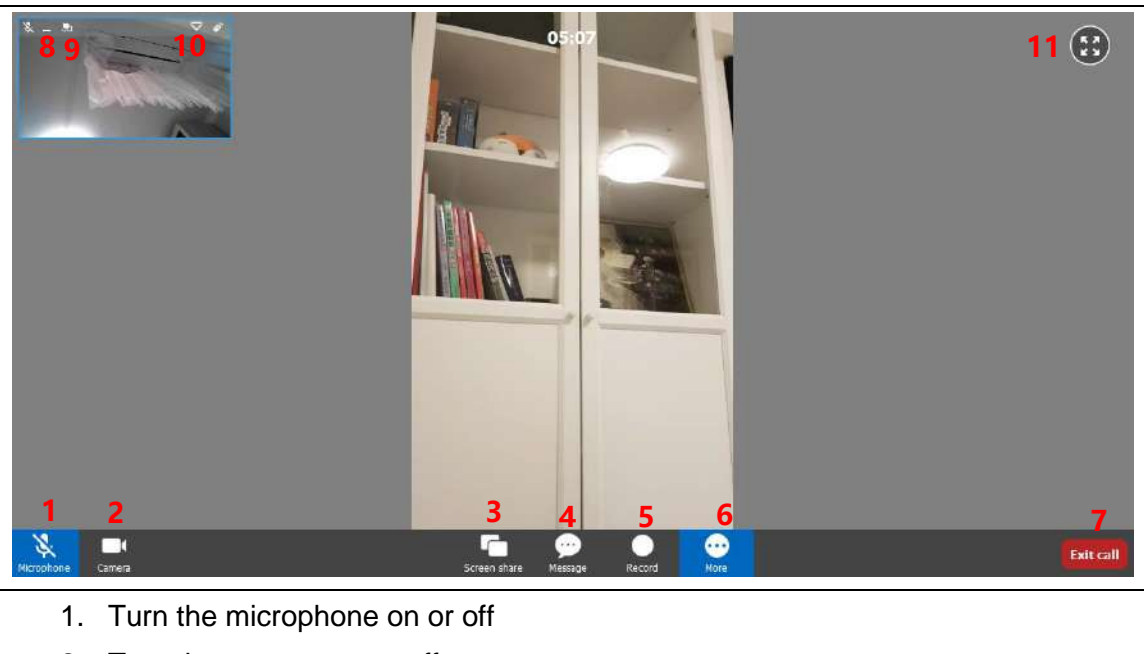

- 2. Turn the camera on or off
- 3. Share the desktop screen of the Remote Expert
- 4. Send messages
- 5. Record the meeting

- 6. More: Settings, changing video resolution up to 4K, adding second camera and more...
- 7. Exit call
- 8. Minimize
- 9. Swap the video feed with the onsite user
- 10. Show network information, audio and video codec and packet loss
- 11. Full screen

#### 4.1.1 Check packet loss

During meeting, click on your small window or other user's windows on the top left -> 'Show information'

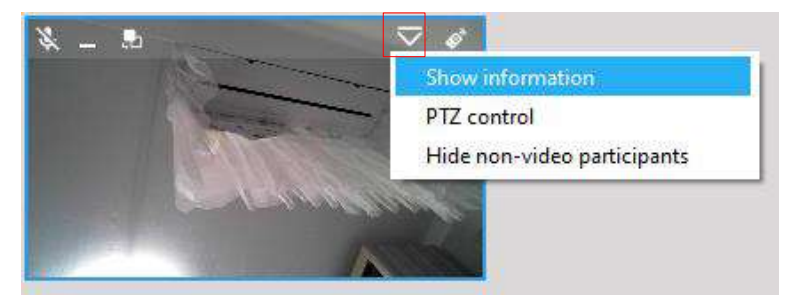

You will get the video resolution, video and audio codec information and also if there's any packet loss on your network

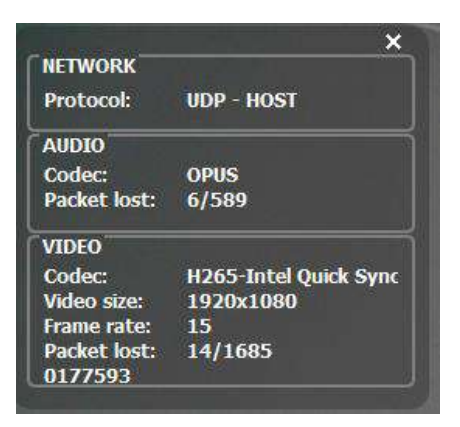

## 4.1.2 Change video resolution during meeting

During meeting, click on the 'More'->'Settings'

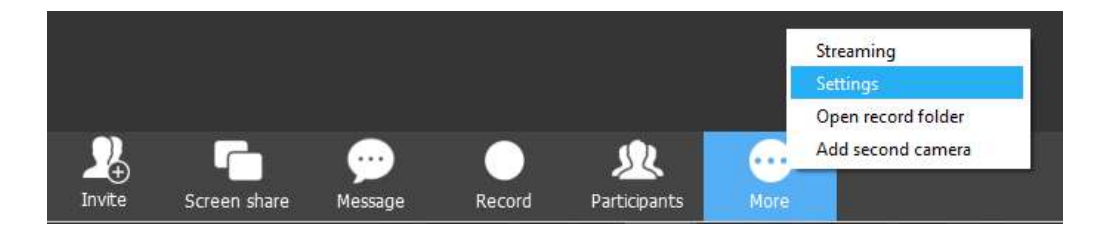

Click 'Advanced', and change to your preferred video resolution

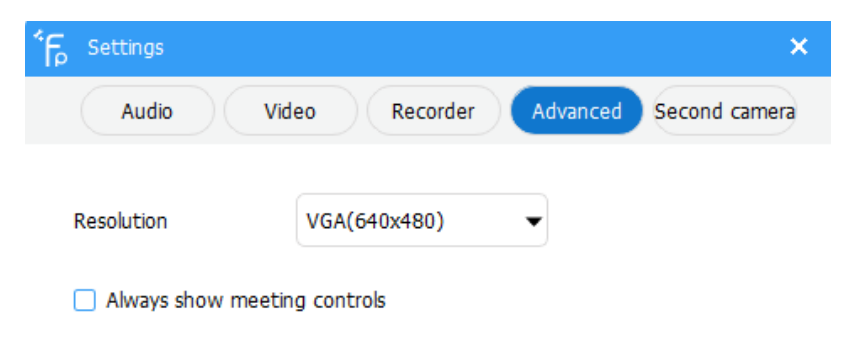

## 4.1.3 Change camera during meeting

During meeting, click on the 'More'->'Settings'

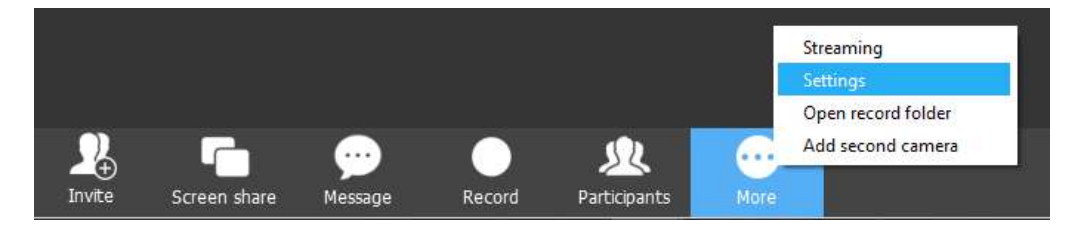

Click 'Video', and change to your preferred camera.

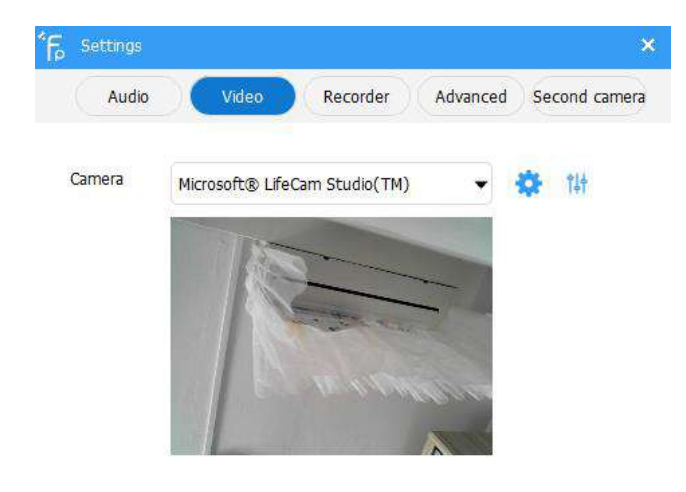

## 5. Expert control Function

## 5.1 Remote Expert using PC

Successfully initiate a video call with a user. Hover the mouse to the user video screen. Click on control the user device

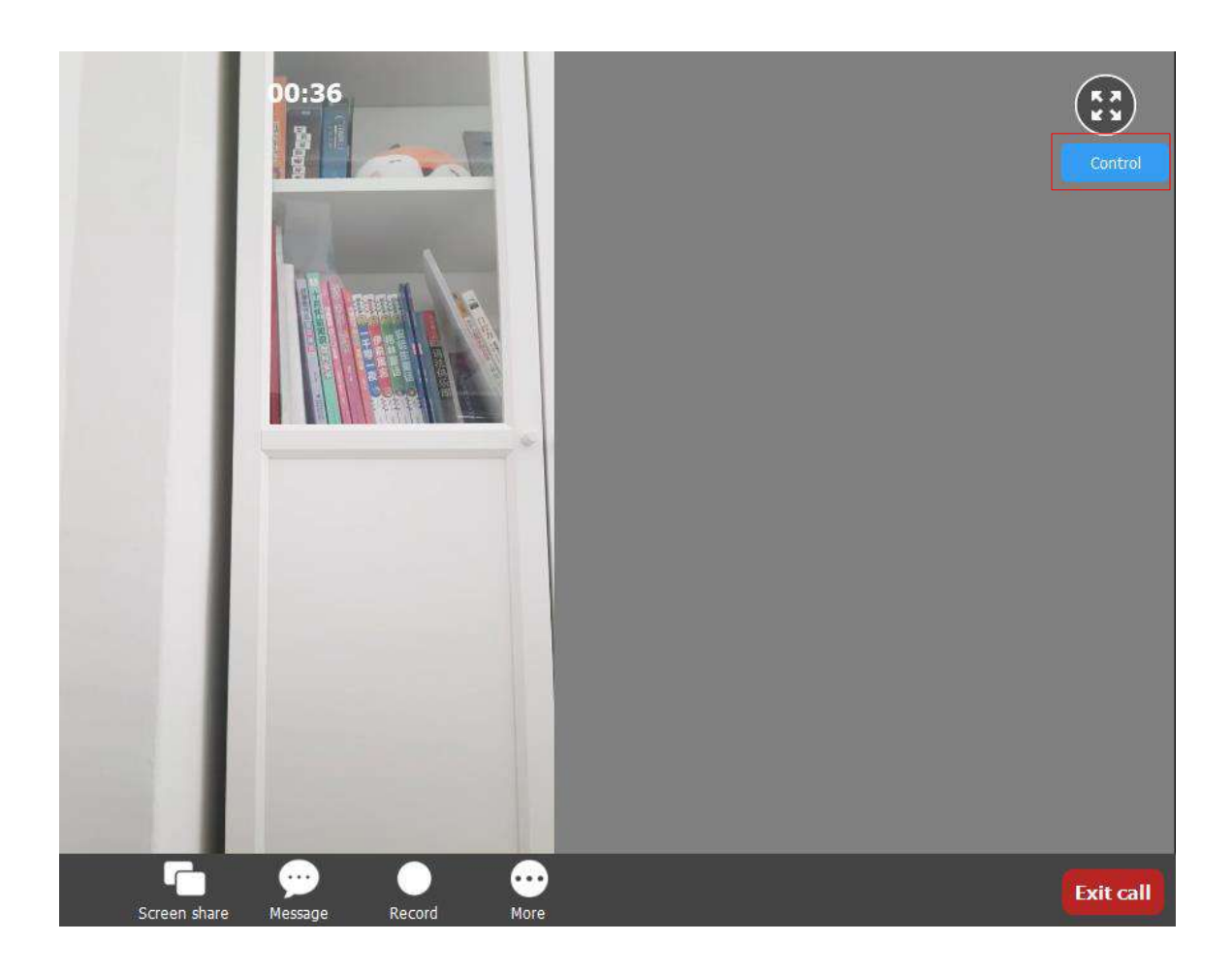

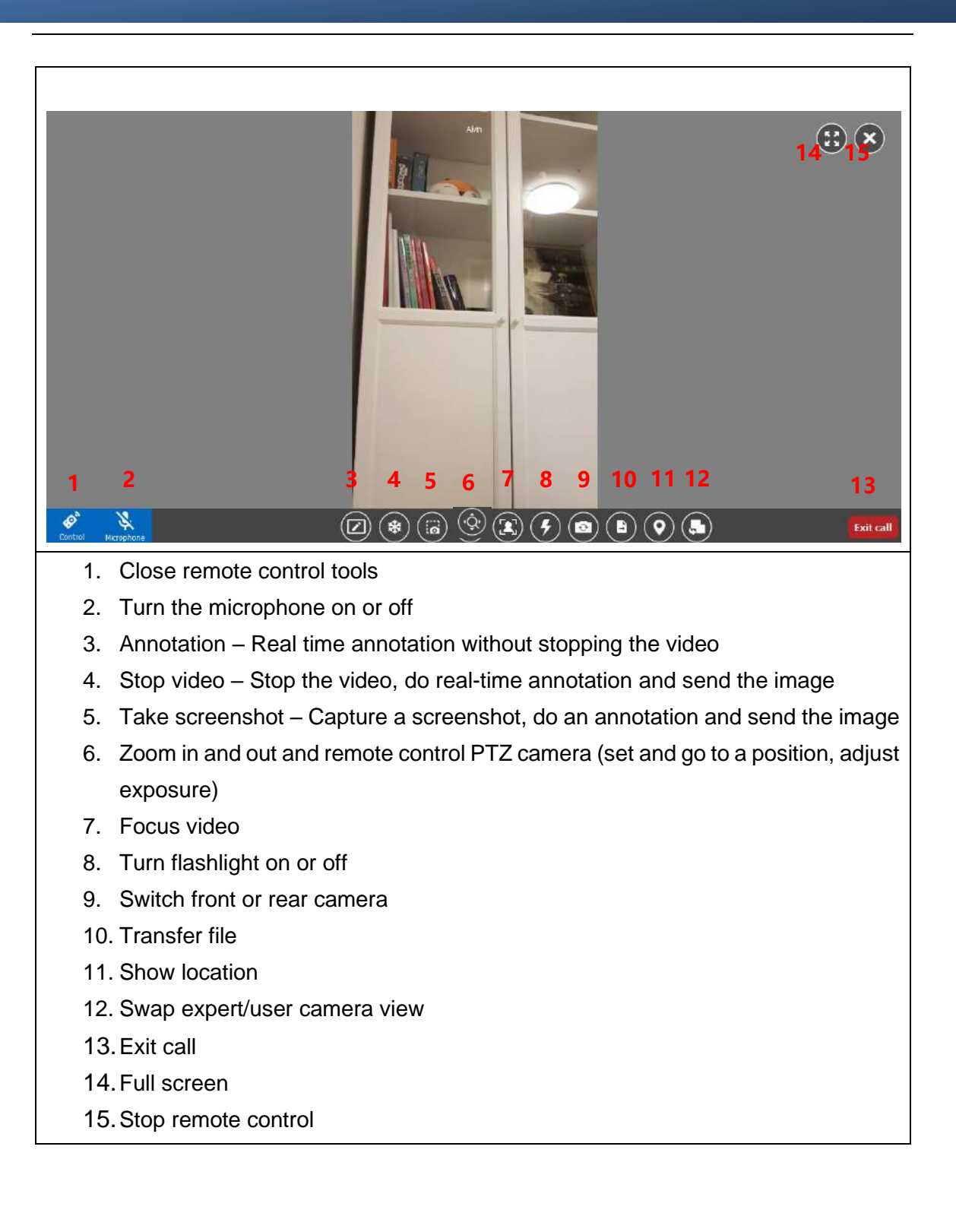

## 5.1.1 Annotation

## Annotation tools

| 1 2                   |           |         |
|-----------------------|-----------|---------|
| Annotation Microphone |           | Esitali |
| 1. Annotation tools   | on or off |         |
| 2. Turri microphone C |           |         |
|                       |           |         |
| 5 Zoom in             |           |         |
| 6. Input text         |           |         |
| 7. Brush              |           |         |
| 8. Clear annotation   |           |         |
| 9. Text size          |           |         |
| 10. Colour            |           |         |
| 11. Full screen       |           |         |
| 12. Close annotation  |           |         |

- 6. Multi-experts meeting (MCU meeting)
- 6.1 Quick start multi-experts meeting

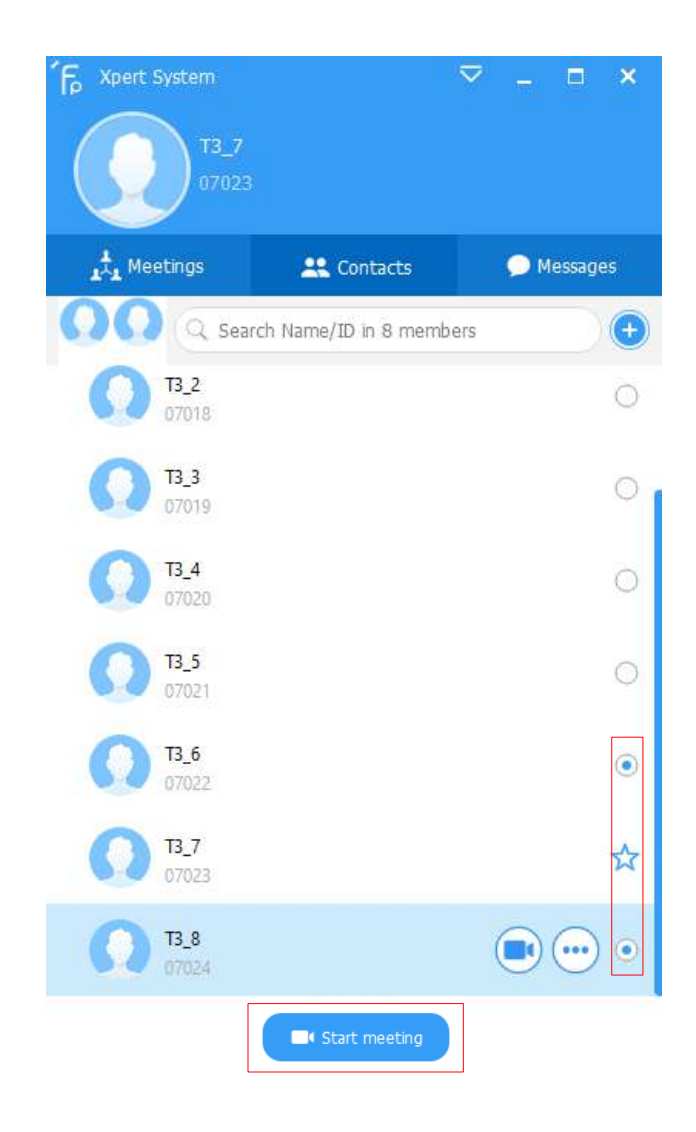

Step 1: Select the meeting participants

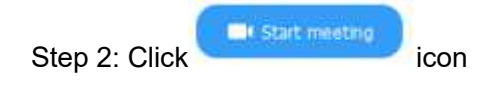

## 6.2 Create a scheduled meeting

1) Click on the left side of the main interface

then click the

🛨 Create meeting icon.

2) Enter "Meeting Title", meeting password, scheduled start time, creating a group with the current participants, meeting duration, types of meeting

| Create meet                 | ing                                                            |                             |                                     |                |  |
|-----------------------------|----------------------------------------------------------------|-----------------------------|-------------------------------------|----------------|--|
| Title 1                     | Meeting of T3_7                                                |                             |                                     |                |  |
| Password 2                  |                                                                |                             |                                     |                |  |
| Create group <mark>3</mark> |                                                                |                             |                                     |                |  |
|                             | (*) Save participants in a groue<br>empty to ignore.           | up, next times you can star | rt your meeting quickly from your g | roups. Leave   |  |
| Start time 4                | Now                                                            | Duration                    | 4 hours 🔻                           |                |  |
| Meeting type <mark>5</mark> | Normal meeting: all participants send audio and video on entry |                             |                                     |                |  |
| Participants <mark>6</mark> | Q                                                              |                             | Total: 2                            |                |  |
|                             | T3_4<br>07020                                                  | 0                           | T3_6 7                              |                |  |
|                             | T3_5<br>07021                                                  | 0                           | T3_8<br>07024                       |                |  |
|                             | T3_6<br>07022                                                  | ۲                           |                                     |                |  |
|                             | <b>T3_7</b><br>07023                                           | ☆                           |                                     |                |  |
|                             | T3_8<br>07024                                                  | ۲                           |                                     |                |  |
|                             |                                                                | -                           | l                                   | Start meetin   |  |
| 1. Title: Ir                | nput meeting title                                             |                             |                                     |                |  |
| 2. Passw                    | ord: Input meeting pas                                         | sword                       |                                     |                |  |
| 3. Create                   | group: Input group nam                                         | e to save this group of     | f participants                      |                |  |
| 4. Start ti later tin       | i <b>me:</b> You can create an in<br>ne.                       | nstant meeting, or you      | I can schedule a meeting tha        | t will start a |  |
| 5. Meetin                   | a type: Choose multiple                                        | type of meetings            |                                     |                |  |

Normal meeting: all participants send audio and video on entry Audio meeting: all participants send only audio on entry Training meeting: all participants are disallowed to send audio and video on entry Video-restricted meeting: all participants are disallowed to send video on entry Audio-restricted meeting: all participants are disallowed to send audio on entry

- 6. Participants: Select from the friends list
- 7. List of Participants: Members who are about to attend the meeting can be removed from the list if they are incorrectly selected.

#### 6.2.1 Send invitation URL for scheduled meeting

- 1) Scheduled a meeting for tomorrow as shown on the picture below:
- 2) Click on the local icon

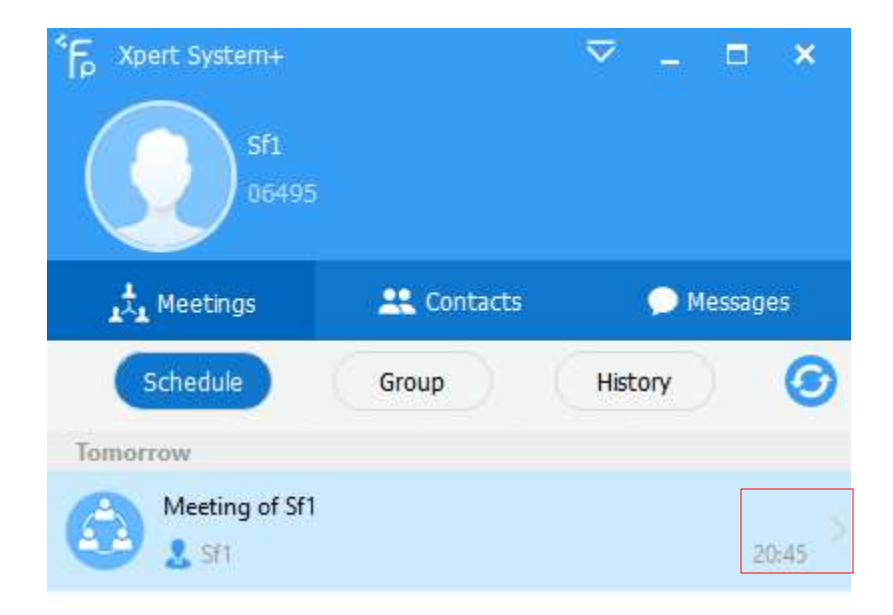

| Υουr meetings               |                  |                  | × |
|-----------------------------|------------------|------------------|---|
| Schedule Group History      |                  |                  |   |
| Tomorrow                    | Meeting ID       | : 1078429219     |   |
| Meeting of Sf1<br>Sf1 20:45 | Subject          | : Meeting of Sf1 |   |
|                             | Date & time      | : Tomorrow 20:45 |   |
|                             | Duration         | : 4 hours        |   |
|                             | Туре             | : Normal meeting |   |
|                             | Participants (2) | :                |   |
|                             | Sf2              | Sf1              |   |
|                             |                  |                  |   |
|                             |                  |                  |   |
|                             |                  | 1 2 3            |   |

- 1) **Copy Invitation** You can copy and share the invitation with other users to join the meeting using this invitation URL
- 2) Edit meeting You can edit the meeting information, date and time
- 3) Cancel meeting Cancel the scheduled meeting

The invitation URL will be as shown as picture below:

```
Sf1 invites you join into a XpertSystem + meeting
Topic: Meeting of Sf1
Meeting ID: 1078429219
Password:
Join XpertSystem + meeting at http://us.sfvmeet.com/facepro/meeting.php?
meeting_id=1078429219&ctx=bfe560816c612b3e8984b9aabef6abf9&v=esfppl
us
```

Click on the invitation URL and will be given instructions to join the meeting.

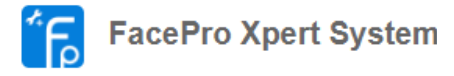

#### Meeting of Singapore

| Time:     | 8/5/2020, 9:00:00 PM |  |  |  |  |
|-----------|----------------------|--|--|--|--|
| Duration: | 4 hour(s)            |  |  |  |  |
|           | Enter Now            |  |  |  |  |
|           |                      |  |  |  |  |

**NOTE:** If you have not installed FacePro, please download and install it via the link below or you will not be able to join the meeting.

Download FacePro Xpert System

## 6.2.2 Join meeting with meeting ID

| Click on the left side o | f the main int            | erface        | thei | n click the | <ul> <li>➔ Join meeting</li> </ul> | icon. |
|--------------------------|---------------------------|---------------|------|-------------|------------------------------------|-------|
|                          | <b>۴</b> Fp Join into exi | sting meeting |      | ×           |                                    |       |
|                          | Meeting ID<br>Password    |               |      |             |                                    |       |
|                          |                           | C             | lose | Join        |                                    |       |

Get the meeting ID from the schedule meeting interface.

| ۲۰ Your meetings                |                  |                  | × |
|---------------------------------|------------------|------------------|---|
| Schedule Group History          |                  |                  |   |
| Tomorrow                        | Meeting ID       | : 1078429219     |   |
| Meeting of Sf1<br>\$\$Sf1 20:45 | Subject          | : Meeting of Sf1 |   |
| -                               | Date & time      | : Tomorrow 20:45 |   |
|                                 | Duration         | : 4 hours        |   |
|                                 | Туре             | : Normal meeting |   |
|                                 | Participants (2) | :                |   |
|                                 | Sf2              | Sf1              |   |
|                                 |                  |                  |   |
|                                 |                  |                  |   |
|                                 |                  |                  |   |

## 6.3 Introduction to MCU meeting functions

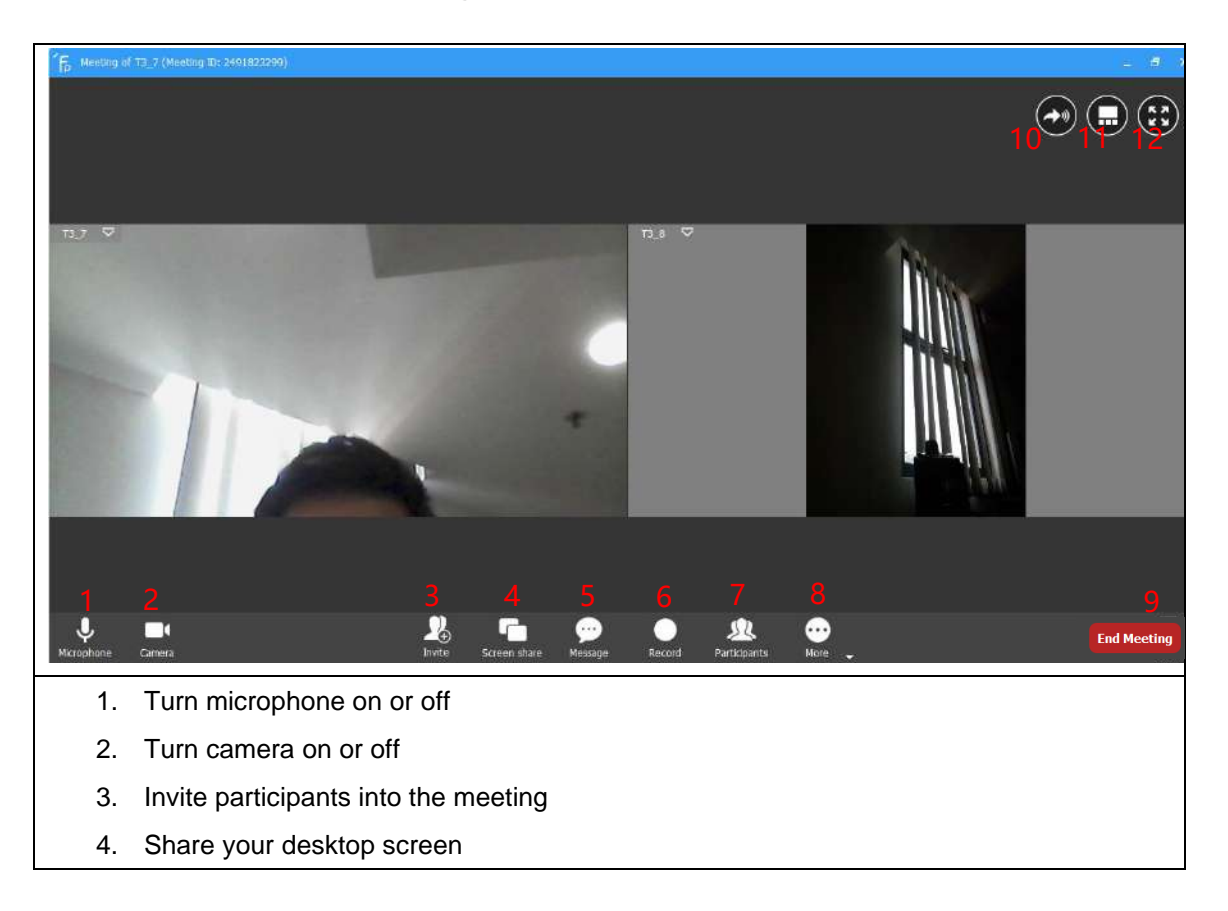

- 5. Chat message
- 6. Record the meeting
- 7. Look at the current participants and the options to grant participants expert authority
- More Streaming option (meeting URL will be generated and other users can view the meeting from the webpage), change video resolution up to 4K, change maximum number of videos that can be displayed in a single page and etc...
- 9. Exit the meeting
- 10. Change to audio mode meeting
- 11. Change meeting interface
- 12. Full screen

#### 6.3.1 Invite participant/expert during meeting

The person who initiated the meeting will be referred as 'Chairman'. Chairman can invite other participants/experts at any time, remove participants, mute participant's microphone, and off participant's camera.

Click on "Invite" and select the participants from the contact list

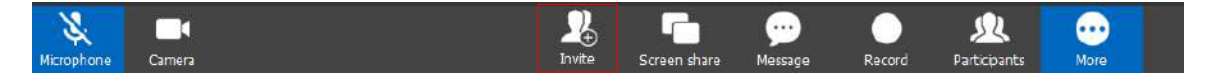

#### 6.3.2 Send meeting invitation URL during meeting

Click on "Participants" and click on 'Information'

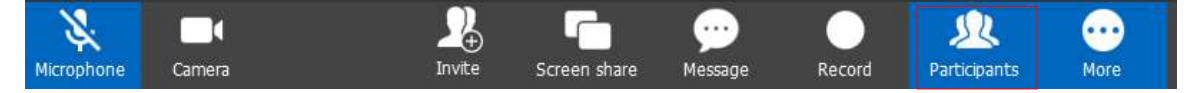

| Participants             | Message      | i<br>Information  |  |  |  |  |  |
|--------------------------|--------------|-------------------|--|--|--|--|--|
| GENERAL INFORMATION      |              |                   |  |  |  |  |  |
| Meeting ID               | 2417339852   | 2417339852        |  |  |  |  |  |
| Subject                  | Meeting of A | Meeting of Alvin  |  |  |  |  |  |
| Creator                  | Alvin        | Alvin             |  |  |  |  |  |
| Start time               | Today 12:05  | Today 12:05       |  |  |  |  |  |
| Duration                 | 00:03:09/04: | 00:03:09/04:00:00 |  |  |  |  |  |
| Joined time              | 00:03:05     | 00:03:05          |  |  |  |  |  |
| MANAGEMENT               |              |                   |  |  |  |  |  |
| Now you allow any user   | Lock         |                   |  |  |  |  |  |
| Extend meeting duration  | Extend       |                   |  |  |  |  |  |
| Copy invitation URL to C | Сору         |                   |  |  |  |  |  |

Click on Copy to send the invitation URL via email or any messaging platform

## 6.3.3 Remove participant/expert during meeting

icon . Click on 'Remove participant' Click on "Participants" and click on 8 ÷ 52 ... Invite Microphone Camera Screen share Message Record Participants More Singapore 0177593 Start controlling Grant expert Remove participant

## 6.3.4 Mute participant's/expert's microphone and off camera during meeting

Click on 'Participants' click on the 'Microphone' or 'Camera' icon to turn on and off the participant's microphone or camera.

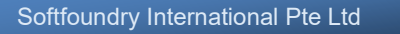

| K<br>Microphone | Camera        | 2.<br>Invite | Screen share     | 💬<br>Message | Record | <b>Participants</b> | <br>More |
|-----------------|---------------|--------------|------------------|--------------|--------|---------------------|----------|
| Particip        | pants         | )<br>Message | i<br>Information | R.           |        |                     |          |
| Q Sear          | ch Name/ID i  | n 2 members  |                  | $\mathbf{D}$ |        |                     |          |
| ▼ Attendi       | ng (2)        |              |                  |              |        |                     |          |
| P               | Singapore     |              |                  |              |        |                     |          |
| Ω               | Alvin 0177594 |              | <b>.</b> × .     | ••           |        |                     |          |

## 6.3.5 Audio mode meeting

Click on the 'Audio Mode' icon.

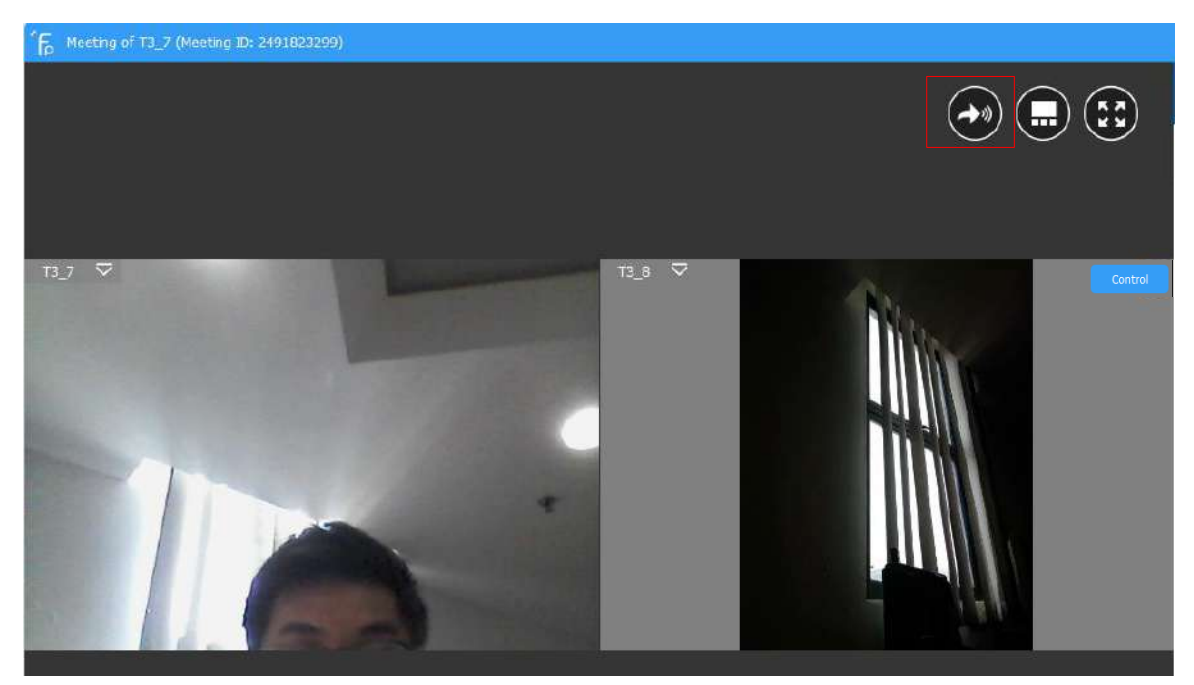

The meeting will be conducted with just audio. Copy the invitation URL to send invitation to other users to join this meeting

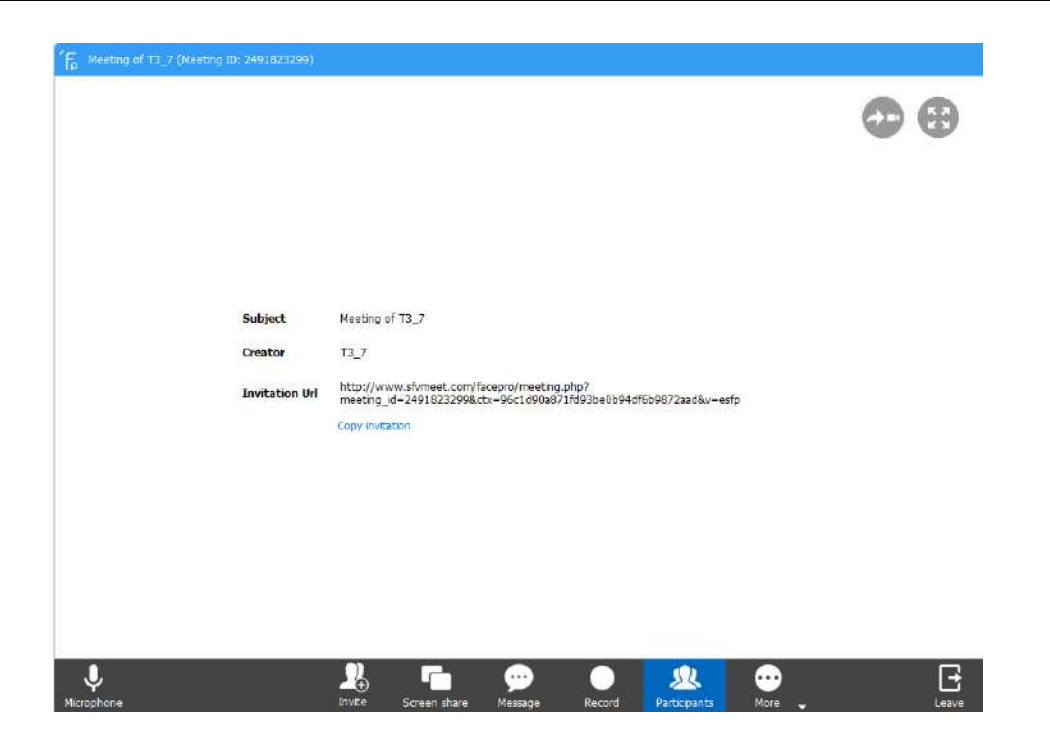

## 6.3.6 Grant participant expert authority

The chairman of the meeting by default has expert authority. You can select a participant to

be a remote expert in the meeting, right on the icon and click "Grant Expert", the participant now gets the expert authority.

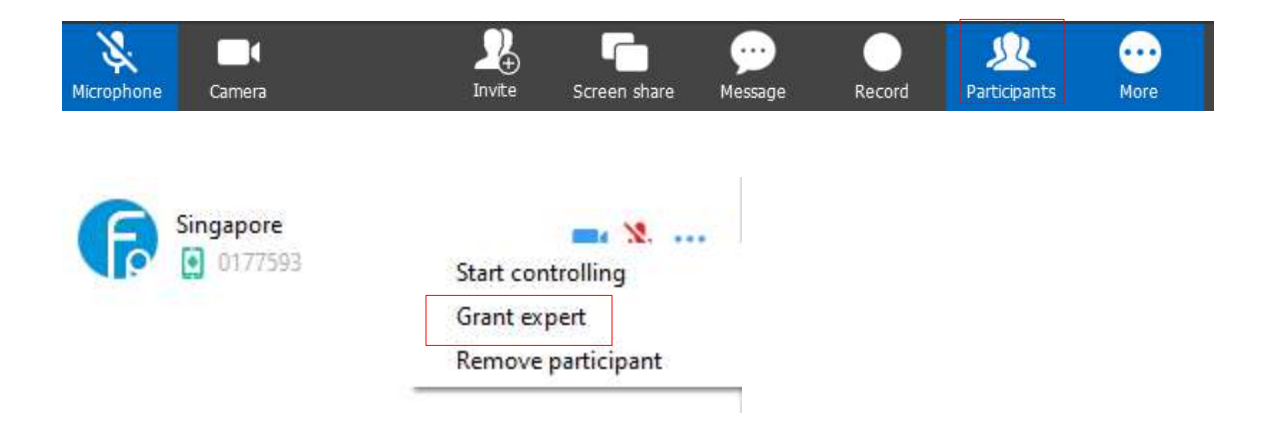

## 6.3.7 Remote Expert Control Function

After the remote expert selects a participant that needs remote guidance, click on the control icon to remote control. The remote control function is the same as point to point video call. <u>Refer to this</u>. If there are multiple remote experts in a meeting, only one remote expert is allowed to control one participant/site and other experts/participants will see the same screen in real-time.

#### 7. Customer support

Any updates to this software will be posted on the company's official website, please visit http://www.softfoundry.com.

If you encounter problems during use, please contact us at support@softfoundry.com

Customer Service Phone: 4006888640

Thanks again for your support and trust in our products.